## **Cancelled pending Customer Collections**

This section, **"Cancelled pending customer collections**," lists all the consignments with canceled cargo collection requests.

| <b>PRITA</b> | ALA                   | AL.       |                    | Cluster Production   | Project<br>TRAININ | ig (rita2) 🤝 | Location Group<br>Brindisi | •                             | <b>.</b> | ita global@wfp.org 🔻 |
|--------------|-----------------------|-----------|--------------------|----------------------|--------------------|--------------|----------------------------|-------------------------------|----------|----------------------|
| 🗠 Dashboard  | Consignments          | Receives  | I Dispatches       | 📄 Stock Mana         | gement             | 📰 Reportir   | vg                         |                               |          |                      |
| Planning     | In-progress Dispatche | S Cancell | led pending Custom | er Collections       | Dispatch F         | listory      |                            | <ul> <li>Show filt</li> </ul> | ters     | Export               |
|              |                       |           | 7 results fo       | und 🏚 Customize Colu | mns                |              |                            |                               |          |                      |

The operator can reverse the consignment that the customers recorded as unsent or canceled. To do so, follow the steps below:

**Step 1: Show Filter:** Use the **"Show Filter**" option at the top right to find the consignment that must be canceled.

| ſ | Consignment Number | Actual Date of Receipt from | Actual Date of Receipt to | Search                           |
|---|--------------------|-----------------------------|---------------------------|----------------------------------|
| l | Consignment Number |                             |                           | Search among relevant properties |
| L |                    |                             |                           |                                  |

The operator can search the consignment by its number, actual date of dispatch or by providing any other details of the consignment in the search box.

**Step 2:** Click on the "**Options**" tab towards the right end of the selected consignment and select the option "Cancel".

| 🗠 Dashboard 🛛 🔳    | Consignments +) Re                        | ceives 🚺 Disp      | atches 📄 🔒 Stock Manage                   | ement 🗖 🖽 I      | Reporting         |                |         |
|--------------------|-------------------------------------------|--------------------|-------------------------------------------|------------------|-------------------|----------------|---------|
| 🛱 Planning 🛛 In    | progress Dispatches                       | Cancelled pending  | Customer Collections                      | Dispatch History |                   | ➡ Hide filters | Export  |
| Consignment Number |                                           | Actual Date of     | Receipt from Actual Date of Re            | ceipt to Sear    | ch                |                |         |
|                    |                                           |                    | Zenselter formet 🏟 Contension Column      |                  |                   |                |         |
|                    |                                           | Consignment        | results lound 💊 Customize Columns         | Total weight     | Total volume      | Number of      |         |
| Loss Reported Date | Loss Reported Location                    | Number             | Cancelled by                              | (kg)             | (m <sup>3</sup> ) | pallets        |         |
| 12/Jan/2022        | Brindisi - UNHRD<br>Warehouse 1 (Storage) | Number<br>BDS-1425 | Cancelled by<br>Cancelled by Service User | (kg)<br>200.0    | (m <sup>3</sup> ) | pallets        | Options |

**Step 3:** The operator must check the details of the selected consignment and click on **Save**" to confirm the cancellation. By doing so, the cancellation of the pending items will be reversed and the items within the consignment will move back to "**Cargo Awaiting Collection**".

| Cancel Pending Customer Collection Cancellation for BDS-1425      |                    |         |                    |  |  |  |  |
|-------------------------------------------------------------------|--------------------|---------|--------------------|--|--|--|--|
| Consignment Line                                                  | Cancelled Quantity | Weight  | Volume             |  |  |  |  |
| 1: Food Security - Fertilizer Raw<br>materials Sliver Nitrate 🎗 角 | 5 Each             | 200.0kg | 1.50m <sup>3</sup> |  |  |  |  |
| Clo                                                               | ose Dialog         |         | a Save             |  |  |  |  |